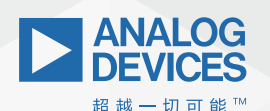

## **ADI Analog**Dialogue

# 非常见问题第175期: LTspice音频WAV文件: 使用立体声和加密语音消息

作者: Simon Bramble, 高级现场应用工程师

## 问题:

能否通过LTspice音频WAV文件利用立体声数据和加密语音消息?

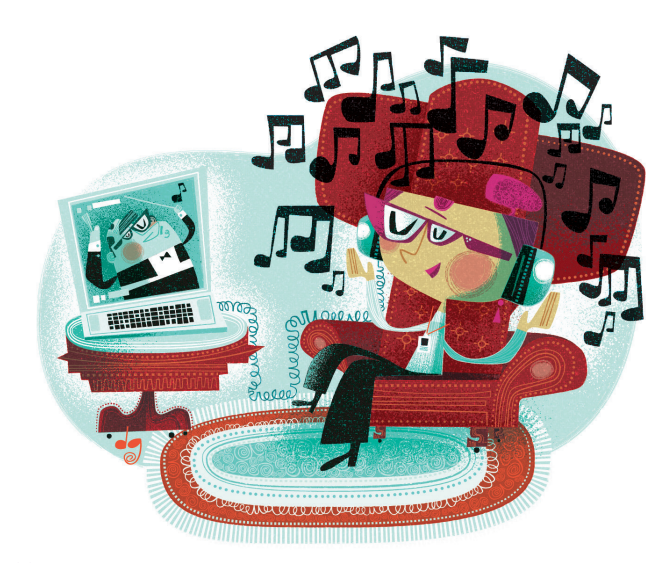

## 答案:

假如音乐是爱情的食粮,那么就仿真吧。

本非常见问题解释如何使用LTspice<sup>®</sup>音频WAV文件生成立体声语法 (以及更高的通道计数)。

LTspice可用于生成WAV文件作为电路仿真的输出,也可用于导入 WAV文件来激励电路仿真。大量文档记载单声道WAV文件可用作 LTspice中的输入,而LTspice可用于生成WAV输出。本文详细说明如 何使用LTspice音频WAV文件生成不太为人所知的立体声语法(以 及更高的通道计数)。

LTspice拥有许多超级功能,但它处理音频文件的能力是令人印象 较深刻的功能之一。虽然在计算机屏幕上看到逼真的电路令人 着迷,但是创建一个可以在LTspice之外播放的声音文件则能够让 工程师以另一种感测方式来评估仿真。使用单声道LTspice音频 WAV文件的相关文档非常完备。本文对立体声(或更多通道)展 开讨论,并说明如何从LTspice音频WAV文件导出立体声数据,以 及如何将立体声数据导入LTspice音频WAV文件。它还阐述了WAV文 件的一些使用技巧和诀窍,使读者能够进一步利用WAV文件。

## 生成立体声WAV文件

首先,从单声道信号生成立体声波形文件。图1显示的电路生成 1V、1kHz正弦波,并将其分成两个通道,从而在两个通道之间交 替传输信号——在CH1和CH2之间以2秒间隔切换1kHz信号音。

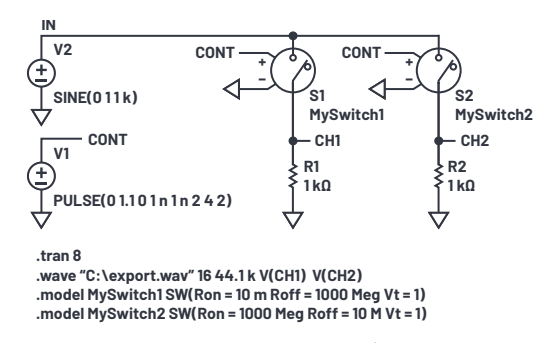

图1. 在本仿真中,在CH1和CH2之间以2秒间隔切换1 kHz正弦波。生成的两通 道信号导出到一个音频WAV文件中。

命令.wave "C:\export.wav" 16 44.1k V(CH1) V(CH2)以16位分辨率对每个 通道进行数字化处理,以44.1 kSPS速率进行采样,并将生成的音 频数据存储在C:\export.wav中。在上述命令中,在采样速率之后 列出的每个信号在WAV文件中都生成自己的通道数据。LTspice可 在单个LTspice音频WAV文件中存储多达65,535个通道——只需根据 需要将信号附加到上述命令即可。

默认情况下,LTspice的.wave命令将列出的第一个通道数据另存为 左音频通道,将列出的第二个通道数据另存为右音频通道。在 这种情况下,当通过媒体播放器播放export.wav时,无论电路节 点命令规则如何,CHT都将被读取为左通道,CH2将被读取为右通 道。请注意,默认情况下,CHT和CH2在.wav文件中分别存储为通 道0和通道1,这对于读取下面讨论的文件至关重要。 导出的这个立体声音频文件可用于激励图2所示的另一个电路, 该电路使用export.wav中的两个通道,作为信号输入。

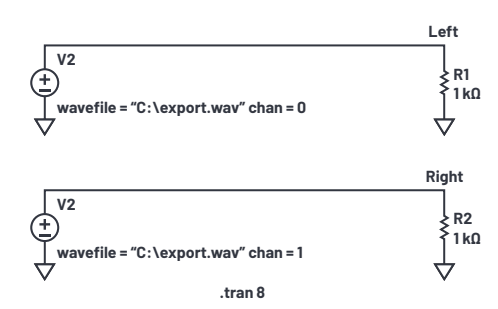

图2. export.wav中的两个立体声通道用于激励两个独立电路。

电压源V1和V2照常放置,然后按住CTRL键并右键单击每个电压 源,显示**元件属性编辑器**(如图3所示),来分配export.wav中的 电压信号。

| 💯 Component At | tribute Editor                                     | ×         |
|----------------|----------------------------------------------------|-----------|
| Open Symbol:   | C:\Users\sbramble\Documents\LTspiceXVII\lib\sym\vo | ltage.asy |
| Attribute      | Value<br>V                                         | Vis.      |
| InstName       | V1                                                 | х         |
| SpiceModel     |                                                    |           |
| Value          | wavefile="C:\export.wav" chan=0                    | X         |
| Value2         |                                                    |           |
| SpiceLine      |                                                    |           |
| SpiceLine2     |                                                    |           |
| Car            | Icel OK                                            |           |

图3. export.wav中的立体声信号用作图2电路的输入。这是VI的分配,值设 置为从export.wav中拉出通道0。

如上所述,首次生成LTspice音频WAV文件时,多达65,535个通道可 数字化为一个WAV文件——只需在.wave命令的末尾附加任意多个 通道即可。记住,默认情况下,LTspice将第一个通道命名为通 道0,将下一个通道命名为通道1,以此类推。在这种情况下, 由图1仿真生成的export.wav将电压V(CH1)存储为通道0,将V(CH2)存 储为通道1。要使用电压源播放这些通道,请在该电压源的值行 中指定.wav文件和通道。这种情况下:

#### ▶ 要指示V1回放图1的V(CH1): wavefile="C:\export.wav" chan=0

▶ 要指示V2回放图1的V(CH2): wavefile="C:\export.wav" chan=1

### 音频分离

从理论上讲,通过媒体播放器播放export.wav应在完全通过左扬 声器(或耳机)播放1kHz信号音2秒钟和通过右扬声器播放2秒钟 之间切换。尽管如此,仍然无法保证立体声完全分离,这取决 于播放过程中使用的媒体播放器的质量。

通过笔记本电脑播放export.wav显示,在示波器上测量时约30%的 左通道出现在右通道上,如图4所示。

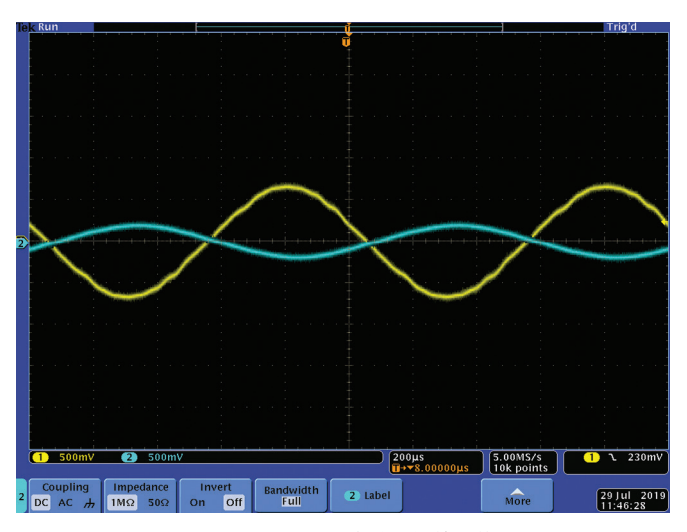

图4. 左(黄色)通道显示,在笔记本电脑上播放时约30%馈入右(蓝色) 通道。

在(2000年时代)手机上播放相同的文件会得到一个更加分离的结果,显示没有可感知的串扰,但是在最大音量下会有轻微的失真,如图5所示。

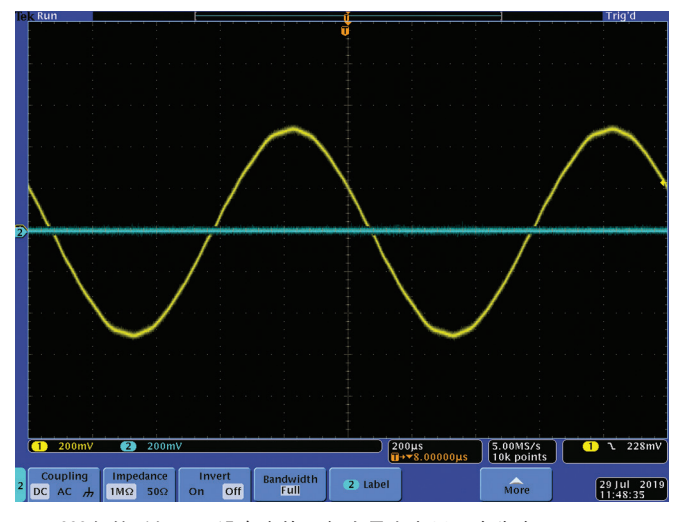

图5.2000年的手机显示没有串扰,但在最大音量下会失真。

在后来2018年时代的手机上重复这个实验,结果显示没有可感 知的串扰,但有一个完整的1 V峰值信号和很小的失真,如图6所 示。请注意,所绘示波器曲线图的灵敏度为500 mV/div。

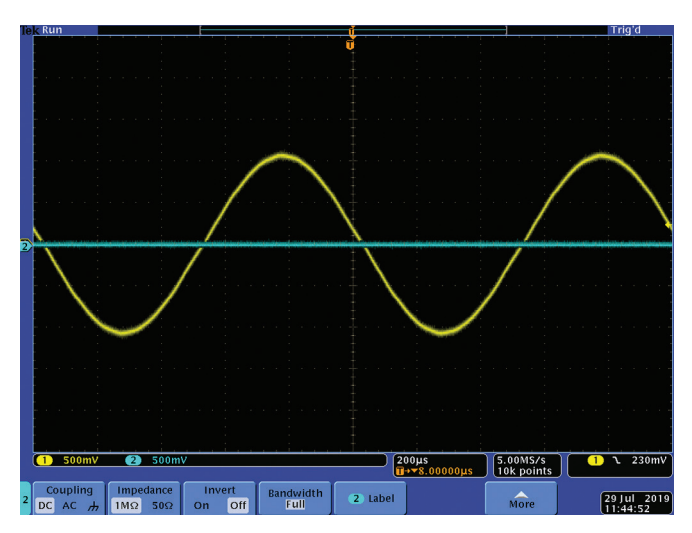

图6. 后来一代手机在串扰、失真和振幅方面表现出更好的性能。

在所有三个平台上使用相同的文件,结果显示LTspice可以生成 能够完全分离的WAV文件,但最终的回放在很大程度上取决于播 放器音频级的质量。

## 语音加密

图7中的电路显示了语音加密的基本方法,就是使用随机数序列 加密音频信号,然后解密。

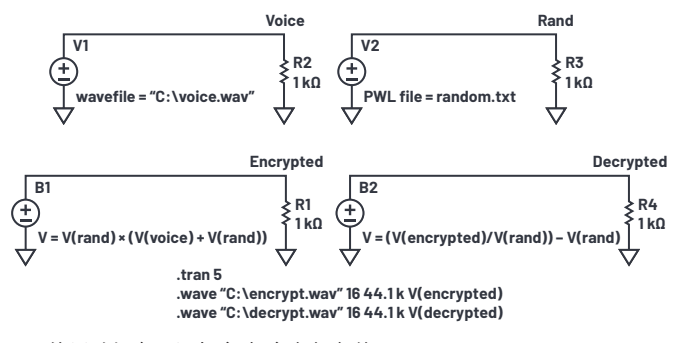

图7. 使用随机电压源加密/解密音频文件。

文件voice.wav包含原始音频。Excel电子表格用于生成变化周期为 100 µs的随机数序列。结果复制到名为random.txt的文本文件中。 random.txt的摘录如图8所示。

| 🧾 random.txt - Notepad |                 |  |  |  |
|------------------------|-----------------|--|--|--|
| File Edit F            | ormat View Help |  |  |  |
| 0.0001                 | 0.327131708     |  |  |  |
| 0.0002                 | 0.255264367     |  |  |  |
| 0.0003                 | 0.449501477     |  |  |  |
| 0.0004                 | 0.766355784     |  |  |  |
| 0.0005                 | 0.575313343     |  |  |  |
| 0.0006                 | 0.701312673     |  |  |  |
| 0.0007                 | 0.340756767     |  |  |  |
| 0.0008                 | 0.753989598     |  |  |  |
| 0.0009                 | 0.302313769     |  |  |  |
| 0.0010                 | 0.347387693     |  |  |  |
| 0.0011                 | 0.787691945     |  |  |  |
| 0.0012                 | 0.39198052      |  |  |  |
| 0.0013                 | 0.785073942     |  |  |  |
| 0.0014                 | 0.432171423     |  |  |  |
| 0.0015                 | 0.594320182     |  |  |  |
| 0.0016                 | 0.23842122      |  |  |  |
| 0.0017                 | 0.99717587      |  |  |  |
| 0.0018                 | 0.477852578     |  |  |  |
| 0.0019                 | 0.025679592     |  |  |  |
| 0.0020                 | 0.237590291     |  |  |  |
| 0.0021                 | 0.850743226     |  |  |  |
| 0.0022                 | 0.10486141      |  |  |  |

图8. 使用Excel生成并保存到文本文件中的随机电压。

该文件用于使用LTspice中的分段线性(PWL)电压源生成随机变化的 电压V(RAND)。

使用行为电压源B1将V(RAND)添加到语音信号中。然后将输出乘以 V(RAND),并将结果发送到encrypt.wav文件。收听encrypt.wav发现, 原始音频几乎无法感知。

图9显示了LTspice图窗口的原始语音、加密语音和解密语音信号。

| 100mV-  | v(vice)                                                                                                    |
|---------|----------------------------------------------------------------------------------------------------|
| 500mV-  |                                                                                                    |
| 300mV-  | ph II II II II II II II II II II II II II                                                                                                    |
| 100mV-  | a shikin na an an an an an an an an an an an an                                                                                                    |
| 100mV-  | -Addel Manual Manual Addition of the second second se |
| 300mV-  |                                                                                                    |
| 500mV-  |                                                                                                    |
| 100mV-  |                                                                                                    |
|         |                                                                                                    |
| 1.4V-   |                                                                                                    |
| 1.0V-   |                                                                                                    |
|         | an far handa kuna ann i na hanadar dha aa shirib daa qan dor adada ar an bada ah a rabar kanada bada ah ah bada                                                                                                    |
| 0.6V-   | Yang adalah Katala Lang Malang Katalan Katalan Katalan Katalan Katalan Katalan Katalan Katalan Katalan Katalan                                                                                                    |
| 0.49    | TANA ANA AMIN'NA MANAZIN'NA AMIN'NA AMIN'NA MANAZIN'NA MANAZIN'NA MANAZIN'NA MANAZIN'NA MANAZIN'NA MANAZIN'NA M                                                                                                    |
|         |                                                                                                    |
| -0.2V   |                                                                                                    |
| 100mV-  |                                                                                                    |
| soomv-  |                                                                                                    |
| 500mV-  |                                                                                                    |
| 100mV-  |                                                                                                    |
| 100mV-  |                                                                                                    |
| 300mV-  |                                                                                                    |
| Vm00wV- |                                                                                                    |
| 100mV-  | 5 450 455 460 455 470 475 480 485 400 485 200 20                                                                                                    |

图9. 原始、加密和解密语音信号的输出。

然后使用第二个行为电压源解密原始音频信号,并将结果发送到decrypt.wav文件。

## 从差分电压源生成WAV文件

.wave命令的语法不允许数字化差分电压。但是,使用行为电压 源(B1)可轻松解决此问题,如图10所示。

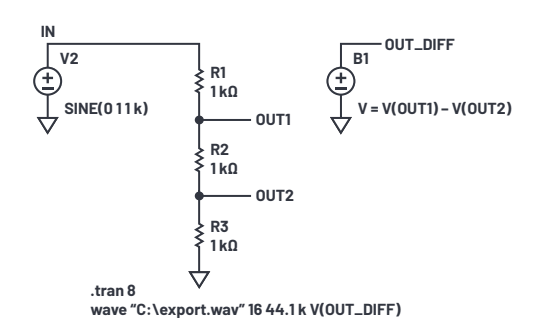

图10.从差分电压创建WAV文件。

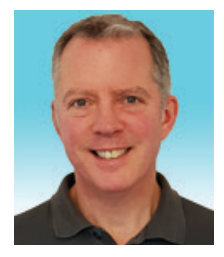

## 作者简介

Simon Bramble于1991年毕业于伦敦布鲁内尔大学,拥有电气工程和电子学学位,专门从事模拟电子器件和电源工作。他的职业生涯主要从事模拟电子器件工作,就职于凌力尔特(现为ADI公司的一部分)。 联系方式: <u>simon.bramble@analog.com</u>。

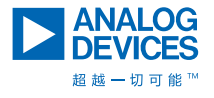

如需了解区域总部、销售和分销商,或联系客户服务和 技术支持,请访问<u>analog.com/cn/contact</u>。

向我们的ADI技术专家提出棘手问题、浏览常见问题解 答,或参与EngineerZone在线支持社区讨论。 请访问<u>ez.analog.com/cn</u>。 ©2020 Analog Devices, Inc. 保留所有权利。 商标和注册商标属各自所有人所有。

"超越一切可能"是ADI公司的商标。

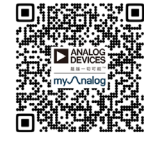

请访问analog.com/cn

行为电压源(B1)输出电压等于V(OUT1) - V(OUT2),这可以按常用方式 在.wave命令中使用,如图所示。

事实上,行为电压源函数中的变量可以包括电路中的任何电压 或电流,并且可以使用LTspice的任何数学函数控制这些变量。然 后,可以通过正常方式将最终结果导出到LTspice音频WAV文件。

LTspice是一个功能强大的仿真器,但其仿真结果不必包含在 LTspice内。使用.wave命令,LTspice可以导入、操作和导出音频文 件,以便在媒体播放器上播放。